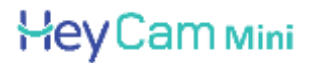

# ISNGTCH

# MINI CAMERA WI-FI DA INTERNO CON BATTERIA RICARICABILE, RISOLUZIONE 720P COMPATIBILE CON AMAZON ALEXA E GOOGLE ASSISTANT™ COD. 67.6894.03

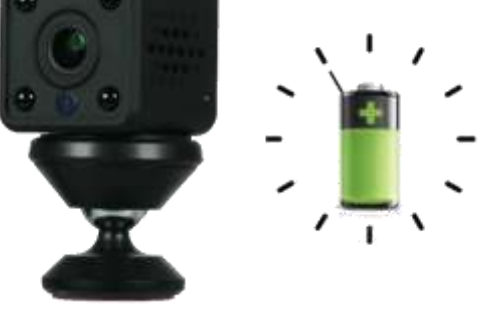

# **AVVERTENZE**

- Attenzione: la camera supporta solo la connessione Wi-Fi 2.4GHz. NON supporta la banda 5GHz
- La telecamera non è impermeabile, quindi non è adatta ad installazioni in esterno.
- E' un dispositivo elettronico di alta tecnologia. Si raccomanda di proteggere la telecamera e il cavo di alimentazione (lo spinotto di alimentazione non ha un grado di protezione IP, quindi deve essere protetto al 100% per evitare cortocircuiti).
- La garanzia non coprirà danni dovuti ad infiltrazioni di acqua al suo interno.
- Nel caso in cui la telecamera sia in aree soggette a notevoli sbalzi di luce/luminosità, sarà necessario attendere
  alcuni secondi perché l'immagine torni perfettamente, il tempo necessario per il ripristino automatico della
  sensibilità luminosa. Se la telecamera è orientata da una zona buia verso zone fortemente luminose, la ripresa di
  quelle zone potrà apparire molto sfuocata e bianca, ma anche con tonalità di colore verde. Non è un difetto ma una
  particolarità dei LED IR incorporati che tenderanno ad attivarsi in quanto il sensore crepuscolare interno alla
  telecamera entrerà in funzione. Occorrerà quindi orientare la telecamera in altro modo.
- Tenete altresì presente che la telecamera al buio effettuerà riprese in bianco/nero.
- Se non utilizzate il sistema per diverso tempo, scollegate l'alimentatore della telecamera.
- Non tagliare il cavo dell'alimentatore dell'apparecchio per adattarlo a un'altra sorgente di alimentazione.
- Verificare che l'alimentatore e il cavo in uscita dallo stesso non sia danneggiato; in caso contrario, scollegare l'alimentatore e rivolgersi al rivenditore per la sostituzione con un modello equivalente.

# **DESCRIZIONE DEL PRODOTTO**

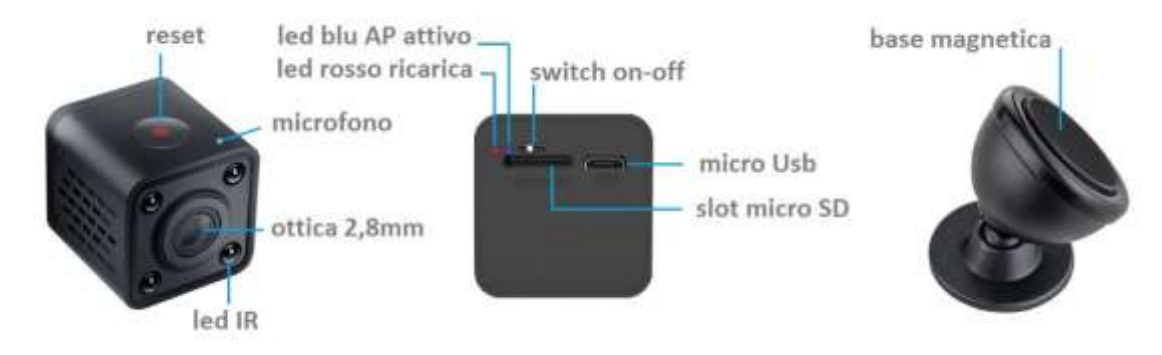

# **INSERIMENTO MICRO SD CARD**

Per effettuare le registrazioni, la camera necessita di una Micro SD Card (max. 64GB) da inserire al suo interno. Si prega di inserirla a camera spenta e dopo aver aggiunto la camera all'app, si prega di accedere alle impostazioni della telecamera per resettare l'SD ed impostare la modalità di registrazione desiderata.

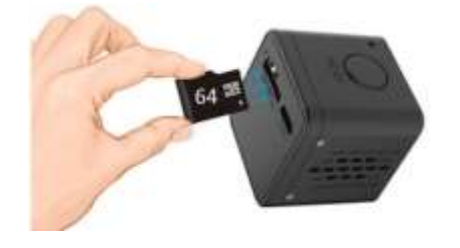

# ACCENSIONE E AVVIO DELLA CAMERA

Alimentare la camera utilizzando l'adattatore con uscita 5V --- 1A presente nella confezione. Attendere circa 1 minuto affinché la camera sia pronta; il led di segnalazione blu lampeggerà velocemente indicando che la camera è pronta ed è in attesa di connessione. Procedere con la connessione della camera al router Wi-Fi 2.4GHz utilizzando l'app **Hey Smart**.

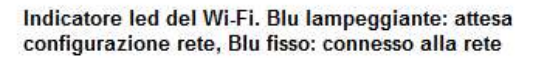

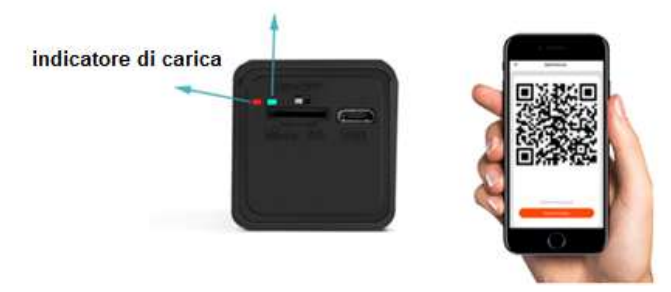

GUIDA PER L'UTILIZZO DELL' APP HEY SMART Scaricare dagli stores Apple e/o Google l'app HeySmart Nota: quando aggiungi il dispositivo sull'app, osserva l'indicatore luminoso durante la scansione del codice QR. La luce blu passa dalla faase di lampeggio ad accesa fissa per indicare che si è connessa alla rete Wi-Fi. Procedere cliccando su "ho sentito il segnale acustico" sull'app mobile per completare la configurazione.

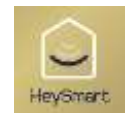

Creare un nuovo account, selezionare (+39 Italia), immettere la mail e finalizzare la registrazione seguendo le indicazioni fornite dall'app.

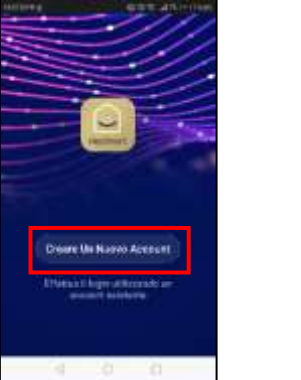

| Regis     | strat      | i per | emai       |
|-----------|------------|-------|------------|
| 525-900 ( |            | -     |            |
| 1076 × 30 |            |       |            |
| inel.     |            |       |            |
|           |            |       |            |
|           |            |       |            |
|           |            |       |            |
|           |            |       |            |
|           |            |       |            |
|           |            |       |            |
|           |            |       |            |
| W 2414    | Access (14 |       | COLLEMANCE |

Prima di procedere, connettere il proprio smartphone al modem Wi-Fi 2.4GHz a cui si vorrà connettere la telecamera. **Attenzione: il dispositivo** <u>NON supporta la banda 5GHz.</u> Avviare l'app e seguire i passaggi indicati:

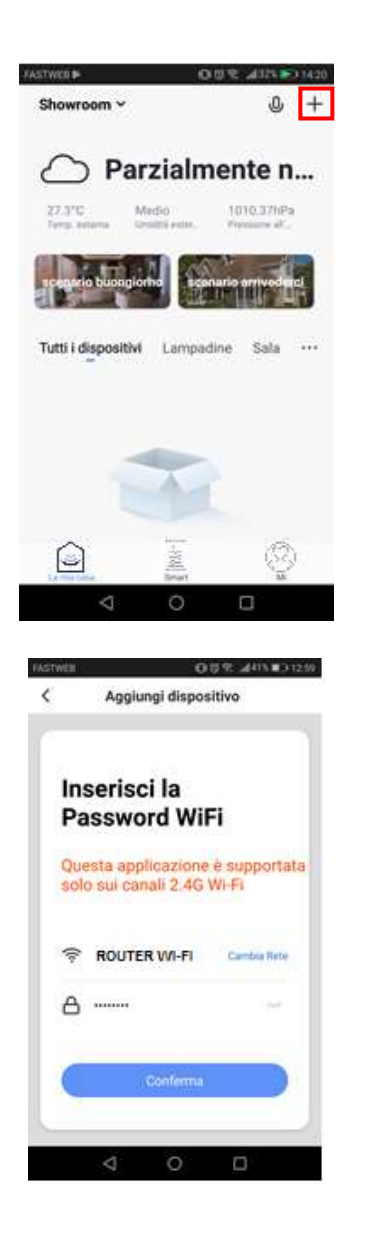

| Argenting<br>Argenting<br>Argenting                                                                                                    | <ul> <li></li></ul>                                 | Addrinde mee                                                                                                    | viaimente                                                                                             | Celta 52                                                                                                    |
|----------------------------------------------------------------------------------------------------|-----------------------------------------------------|----------------------------------------------------------------------------------------------------|----------------------------------------------------------------------------------------------------|----------------------------------------------------------------------------------------------------|
| Arristando<br>Arristando<br>Arrist                                                                                                    | ingergrinne<br>internation                          |                                                                                                    | 100                                                                                                   | 20                                                                                                    |
| International     International       International     International       International International     International       International International     International       International International     International       International International     International       International International     International       International International     International       Internatinter                                                                                                    | Artist                                              | 0. Tobersoned                                                                                                    |                                                                                                    | Alarm                                                                                                    |
| rende<br>stranda.<br>stranda.                                                                                    | 110                                                 | ana sa sa sa sa sa sa sa sa sa sa sa sa sa                                                                                  | pinets)                                                                                               |                                                                                                    |
| Noticity<br>Instruction<br>Instruction<br>Instructio<br>Instructio<br>Instruction<br>Instruction<br>Instruction<br>Instruction<br>Instru | Grando<br>eleitroda                                 |                                                                                                    | -                                                                                                    | -                                                                                                    |
| Aggiungi dispositivo Con una fotocamera scansione bidimensionale codice Con una fotocamera scansione bidimensionale codice Con una fotocamera scansione una fotocamera scansione                                                                                                    | Peccio<br>sistendo.                                 | fragens<br>films<br>(Zybe)                                                                                                  | Entergering<br>Barbor                                                                                 | the state of the state of the s |
| Argeneration<br>Argeneration<br>Ar                                                                                                    | Cetrodu<br>mentron                                  | 1                                                                                                    | 1                                                                                                    |                                                                                                    |
| Argenetik<br>Argenetik<br>Argenetik                                                                                                    | Gersare d<br>protonical                             | (Dermit)                                                                                                    | lanasia<br>Olduci                                                                                     | Dermet per<br>per Max Remove<br>(Egitate)                                                                                                    |
| And And And And And And And And And And                                                                                                    | Cisperatio<br>o indens.                             |                                                                                                    |                                                                                                    | ۲                                                                                                    |
| Agglungi dispositivo     Agglungi dispositivo     Con una fotocamera scansione bidimensionale codice Outroto el lecce CONTINUA, il televoro otistare dispatza in codice SR Par internite ada Fotocamera scansione bidimensionale codice Outroto el una distarua tra 15 e Dominare dispatza in codice SR Par internite ada Fotocamera scansione bidimensionale codice Outroto el una distarua tra 15 e Dominare dispatza in codice SR Par internite ada Fotocamera scansione bidimensionale codice Outroto el una distarua tra 15 e Dominare dispatza in codice SR Par internite ada Fotocamera scansione bidimensionale codice Outroto el una distarua tra 15 e Dominare dispatza in codice SR                                                                                                    | Atri                                                | (Harpert)                                                                                                    | Service price                                                                                         | Sector (M-1)                                                                                                    |
| Con una fotocamera<br>scansione bidimensionale<br>codice  Outro Outro O                                                                                                    |                                                     | (A)                                                                                                    |                                                                                                    | (tm)                                                                                                    |
| Aggiungi dispositivo Con una fotocamera scansione bidimensionale codice Oustrdo el fecero CONTREIA, il telefore contacte da fatocartera la adde de de tanca da fatocartera la adde de de tanca da da da da da da da da da da da da da                                                                                                    |                                                     | 0                                                                                                    |                                                                                                    |                                                                                                    |
| Con una fotocamera<br>scansione bidimensionale<br>coatro el tecre 001/1614 i telefone<br>ontárie elvalora de Pere<br>intérier elvalora de Pere<br>intérier elvalora de la telefone<br>ontárier elvalora de la telefone<br>ontárier el a telefone<br>intérier el a telefone<br>ontárier el a telefone<br>ontárier el a telefone<br>intérier el a telefone<br>ontárier el a telefone<br>intérier el a telefone<br>ontárier el a telefone<br>ontárier el a telefone<br>intérier el a telefone<br>ontárier el a telefone<br>intérier el a telefone<br>ontárier el a telefone<br>ontárier el a telefone<br>intérier el a telefone<br>ontárier el a telefone<br>intérier el a telefone<br>intérier                                                                                                    |                                                     |                                                                                                    | ×                                                                                                    | * .                                                                                                    |
| Agglungi dispositivo     Con una fotocamera     scansione bidimensionale     codice     Outroto el lecce CONTINUA, il telefone     otroto el lecce CONTINUA, il telefone     primarife adale fotocamera     statistica de la fotocamera     codice     Continue     Continue                                                                                                    | WOTWIN                                              |                                                                                                    | 0.5%                                                                                                  | (476.8) (1250                                                                                                    |
| Con una fotocamera<br>scansione bidimensionale<br>codice<br>United to there CONTINUA, il telefore<br>prostatore de lacere CONTINUA, il telefore<br>prostatore de la telecore<br>prostatore de la telecore<br>prostatore de l                                                                                                    | <                                                   | Aggiungi d                                                                                                    | lispositivo                                                                                           |                                                                                                    |
| Con una fotocamera<br>scansione bidimensionale<br>codice                                                                                                    |                                                     |                                                                                                    |                                                                                                    |                                                                                                    |
|                                                                                                    | Co<br>sci<br>col<br>onti-<br>inter<br>inter<br>22 o | n una fotoc<br>ansione bid<br>dice<br>ndo el tecno DOM<br>fare visualizza un<br>arritm alla fatoca<br>dee OR, teneto a<br>m | amera<br>imension<br>1904, il telefo<br>codice QR Ps<br>tem il scatto<br>con distanto<br>con distanto | nale<br>n<br>many<br>11 Se                                                                                                    |
|                                                                                                    |                                                     |                                                                                                    |                                                                                                    |                                                                                                    |
|                                                                                                    | -                                                   |                                                                                                    |                                                                                                    |                                                                                                    |

| Aggiungi<br>dispositivo<br>Accendence II dispositive e assicurant<br>dispositive e assicurant<br>dispositive e assicurant<br>dispositive e assicurant<br>dispositive<br>dispositive<br>dis | < .                                                    | Agglungi dispositivo Altrimenti                                                                                               |
|----------------------------------------------------------------------------------------------------|--------------------------------------------------------|----------------------------------------------------------------------------------------------------|
| Ved Aim<br>Ved Aim<br>TERRE RECERRE<br>CONCERNENT<br>CONCERNENT<br>CONCERNEN                                                                                                    | Agg<br>disp<br>Accend<br>che lind<br>lampeg<br>segnale | iungi<br>ositivo<br>ere II dispositivo e assicurarsi<br>ficatore del dispositivo<br>gi velocemente o si sente un<br>acustoco. |
| CONTRACTOR                                                                                                    |                                                        | Vadi Alatu                                                                                                    |
|                                                                                                    | RASTWER<br>K                                           | C C C<br>C C C C<br>Aggiungi dispositivo                                                                                      |
| Non Ho Sentito Nulla                                                                                                    |                                                        |                                                                                                    |
|                                                                                                    |                                                        | Non Ho Sentito Nulla<br>Emesse Un Tono                                                                                        |

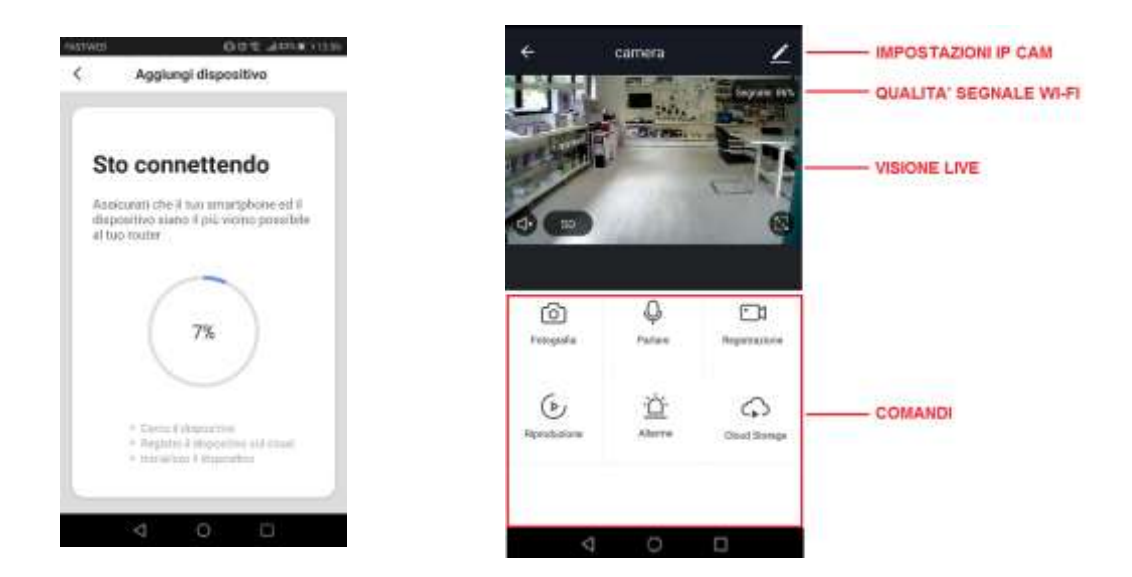

Nota 1: Il QR code generato deve essere posizionato di fronte la telecamera a circa 15-20 cm di distanza per consentirne la scansione. La telecamera emetterà un beep di conferma a connessione avvenuta.

Nota 2: è possibile effettuare le registrazioni su Cloud attivando l'abbonamento a pagamento.

# NOTIFICHE PUSH SU EVENTO MOTION

Accedendo alle impostazioni della telecamera è possibile abilitare il rilevamento movimento e ricevere le notifiche push. Sull'app, inoltre, è possibile visualizzare tutte le notifiche con relative istantanee.

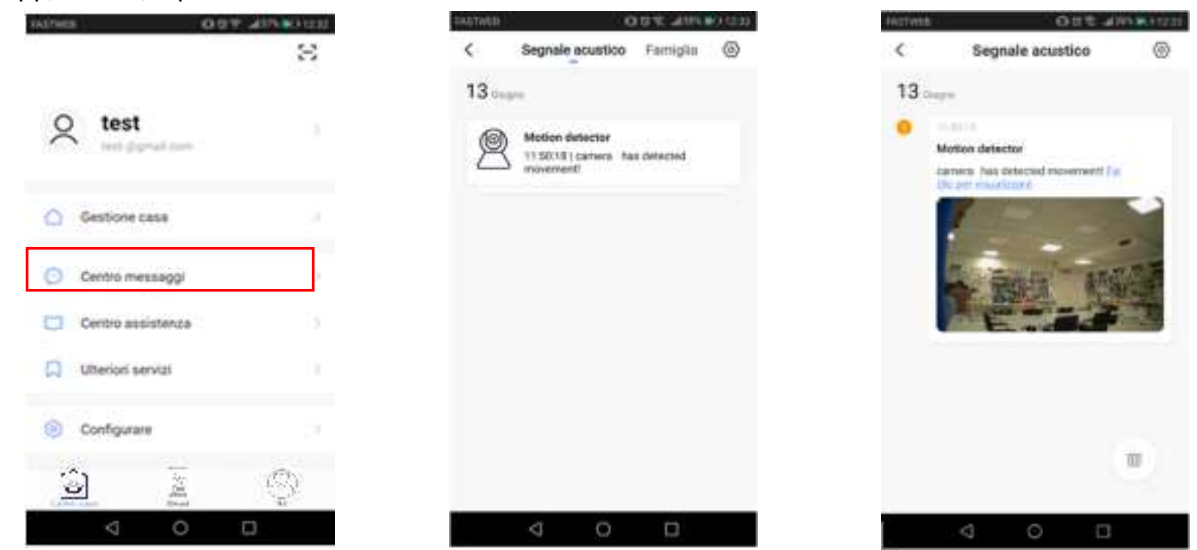

# IMPOSTAZIONI SCHEDA DI MEMORIA SD ED ACCESSO ALLE REGISTRAZIONI

Accedendo ai settings della camera, è possibile verificare la capacità della scheda micro SD inserita, avviare la registrazione (continua o su evento motion), formattarla.

| stwarp.                                        | 005.7                                                                   | Nei lie i the |
|------------------------------------------------|-------------------------------------------------------------------------|---------------|
| C Impo                                         | ostazioni della sche                                                    | da di me      |
| and the second second                          | tain th                                                                 |               |
| Capecità tota                                  | le .                                                                    | 29.99.68      |
| cnusu                                          |                                                                         | 0.49.68       |
| Caperità resi                                  | fua                                                                     | 29.00.08      |
|                                                |                                                                         |               |
|                                                |                                                                         |               |
| Registrazione                                  | noriditi di mantantere<br>dagli eventi                                  |               |
| Registrazione<br>Registrazione                 | noidtí riveissenne<br>degli exemti<br>continua                          |               |
| Negistrazione<br>Registrazione<br>Formattazion | n della divestazione<br>degli eventi<br>continua<br>e della memory cord | ~             |

Dalla schermata dei comandi, è possibile accedere alle registrazioni selezionando semplicemente la data di interesse dal calendario. Per navigare all'interno della giornata, basta muovere lo slider temporale delle ore. Nota: i files delle registrazioni hanno estensione **.MEDIA** e sono visualizzabili da app.

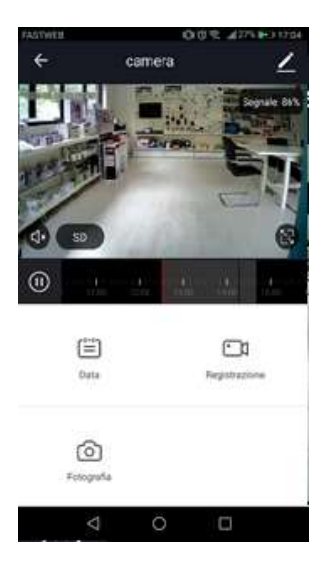

# **CONDIVISIONE TELECAMERA**

È possibile condividere al telecamera con un altro utente che ha già scaricato l'App HEYSmart e registrato un proprio account. Per farlo basta accedere alle impostazioni della telecamera (tasto menù in alto a destra), cliccare su Condivisione Dispositivi ed inserire la mail del secondo account registrato. Dopo aver confermato tale operazione, il secondo utente vedrà la telecamera nella lista dei suoi dispositivi.

| KATWER       | 0.01                       | admini (Hiti |
|--------------|----------------------------|--------------|
| 0            | Di Più                     |              |
| Condivision  | se Dei Dispositivi         | 3            |
| info Dispos  | itivo                      | 2            |
| Ulifizzare E | chù                        | 2            |
| Set di funzi | onalită di base            | 3            |
| Impostazio   | ni di rilevamento di mo    | vimento      |
| Impostazio   | ni della scheda di mem     | orie ?       |
| Value-adde   | d Service Purchase         | NATIVE?      |
| Feedback     |                            |              |
| Info: Firmw  | ane                        | 23           |
|              | Nimpanne al un dispositive |              |
|              | 0 0                        | <b>1</b> 0   |

# **RIPRISTINO IMPOSTAZIONI DI FABBRICA**

Per effettuare il reset alle impostazioni di fabbrica, occorre eliminare la telecamera dall'app accedendo alle impostazioni di quest'ultima (tasto menù in alto a destra).

Effettuato un riavvio automatico della camera, il led di segnalazione blu lampeggerà velocemente in attesa di associazione.

Nota: il tasto reset presente sulla telecamera, se premuto a lungo (circa 10 sec), cancella solo le informazioni dei parametri di rete Wi-Fi. Per riassociare la camera, bisogna eseguire la procedura di rimozione indicata in precedenza.

| <            | Di Più                       |          |
|--------------|------------------------------|----------|
| Condivisio   | ne Dei Dispositivi           | 0        |
| Info Dispo   | utivo                        | 2        |
| Utilizzare B | icho                         | 2        |
| Set di Tunz  | ionalità di base             |          |
| Impostazio   | ani di rilevamento di mov    | imento 🗦 |
| Impostazio   | ani della scheda di memu     | stie >   |
| Value-adde   | ed Service Purchase          | NATIVE ? |
| Feedback     |                              |          |
| trifa: Firmu | vane                         | 3        |
|              | Newspannie of an abased free |          |
|              | a a r                        |          |

# ASSOCIAZIONE TELECAMERA CON AMAZON ALEXA

Accedere alle skill di alexa, cercare *HeySmart* e connettere il proprio account. Una volta stabilita la connessione, chiedere ad Alexa di cercare i dispositivi.

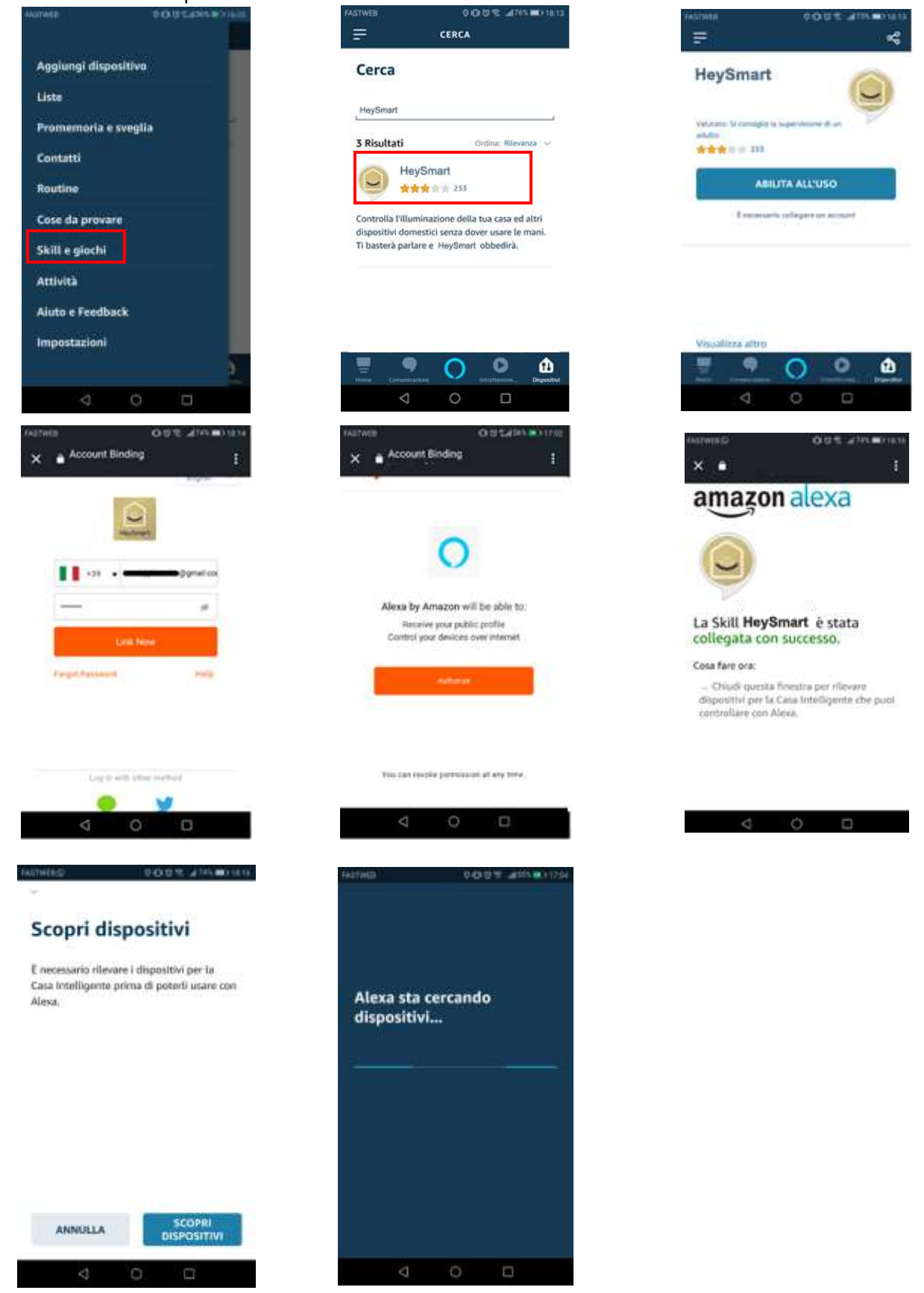

Una volta appresa, puoi chiedere: "Alexa, mostrami <Nome Telecamera>"

# ASSOCIAZIONE TELECAMERA CON GOOGLE HOME™

Accedere all'app Google Home<sup>™</sup>, cercare *HeySmart* e connettere il proprio account.

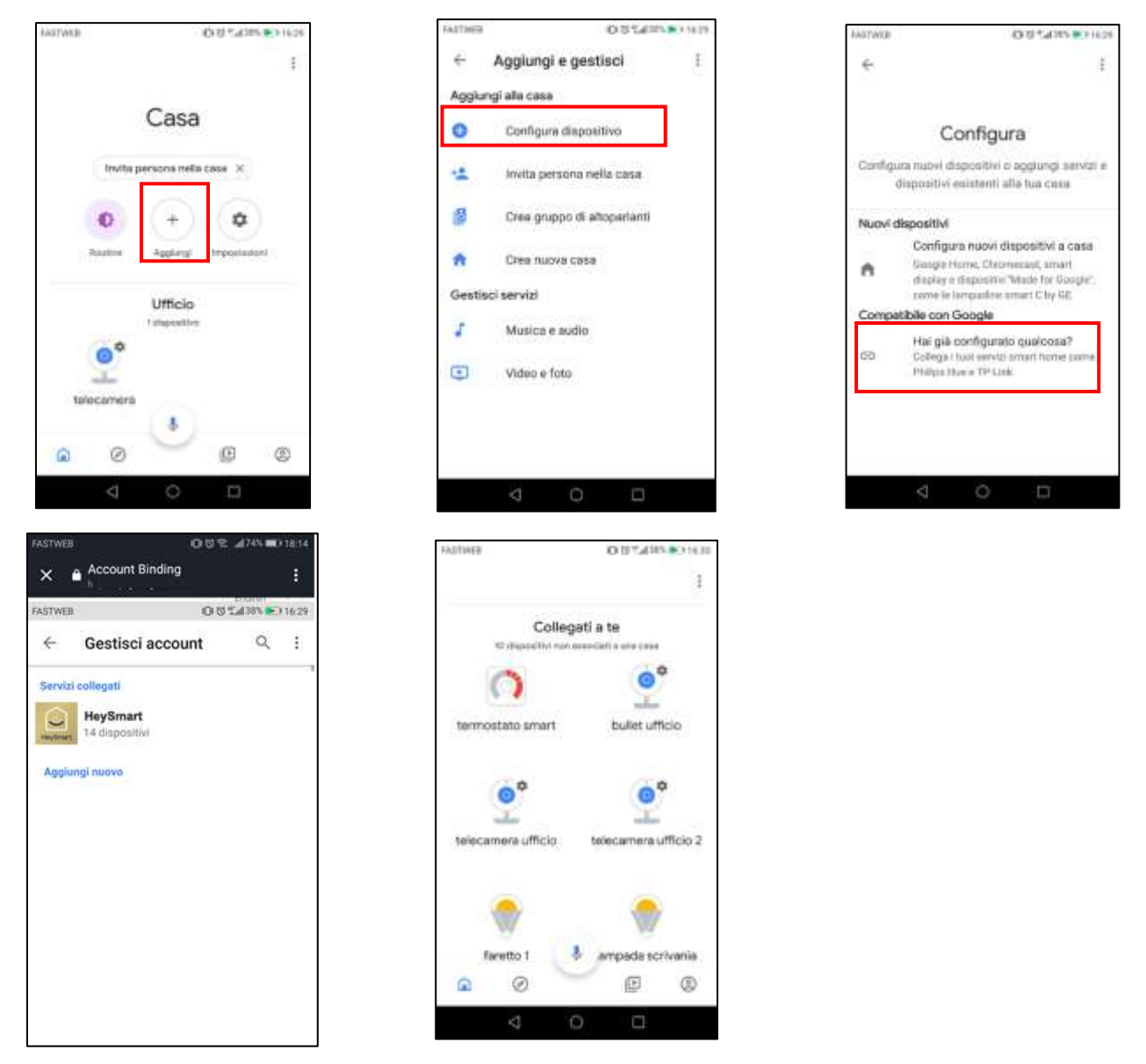

Una volta appresa, puoi chiedere: "Ehi Google, mostrami <Nome Telecamera>"

**Importante:** La visualizzazione della telecamera necessita di supporti con monitor (es. Amazon Echo spot oppure Google Nest Hub).

# CONNESSIONE DA PC: INDIVIDUARE UNA CAMERA IN RETE CON WISEE TOOL.EXE

La telecamera ha la funzione DHCP attiva, questo significa che è priva di indirizzo IP. Connettendo la camera al router in Wi-Fi (via App), questa riceverà un indirizzo IP libero dal router, senza creare conflitti con altri apparati presenti in rete. Per poterla contattare da Browser (IE o Chrome) è necessario conoscere quale indirizzo IP ha acquisito dal router.

Avviare con un doppio click **WiseeTool.exe** presente sul CD della confezione. Il programma non richiede installazione. Il software può essere anche richiesto inviando email a **assistenza@konelco.it**.

# Ricerca e modifica dell'IP della camera utilizzando WiSEE Tool

- 1. Avviare WiseeTool.exe,
- 2. Selezionare Refresh per effettuare la ricerca delle telecamere già connesse al router.
- 3. Selezionare la camera individuata in rete

- 4. Sul lato destro possiamo vedere l'indirizzo IP della camera. Se necessario, modificare i parametri di rete.
- 5. Inserire nome Utente e Password (admin, admin)
- 6. Confermare le modifiche apportate con **Setting**

| Device | ID   | IP      | PO   | Basic information | P2P STATUS   | Upgrade    |            |         |
|--------|------|---------|------|-------------------|--------------|------------|------------|---------|
| PCAM   | 6636 | 192.168 | 9527 |                   |              | RASSING ST | -          |         |
|        |      |         |      | p                 | 192 . 168    | 3,43,      | 21         | DHOP    |
|        |      |         |      | Subnet mask       | 255 . 25     | 5 . 255 .  | 0          |         |
|        |      |         |      | Calavia           | 102 160      |            | <u>ः व</u> |         |
|        |      |         |      | Gateway           | 192 . 100    |            |            |         |
|        |      |         |      | DNS1              | 8,8          |            | .8         |         |
|        |      |         |      | DNS2              | 192 . 168    | 3,43,      | 1          |         |
|        |      |         |      | MAC               | 28 ad 3e     | f5 56      | 86         |         |
|        |      |         |      | Port              | 9527         |            |            |         |
|        |      |         | _    | D                 | 66368d69cf5  | 28440      |            |         |
|        |      |         |      | Name              | IPCAM        |            |            |         |
|        |      |         |      | System version    | 21.142.0.0.3 | HE         |            | Setting |
|        |      |         |      |                   |              |            |            |         |
|        |      |         |      | Unar adams        |              | Durd a     |            |         |

In questo modo possiamo rilevare l'IP e la porta web utilizzata dalla camera che serviranno per connetterla da Pc, tramite Browser, in rete locale. Nell'esempio, l'IP della camera è 192.168.43.21 e la porta web è la 9527. Avviare il browser Internet Explorer o Chrome (Attenzione: Edge NON funziona). Inserire nella barra dell'indirizzo 'l'IP della camera rilevato in precedenza, specificando la porta web utilizzata dalla camera. Quindi, nell'esempio: http://192.168.43.21:9527 Inserire nome Utente e Password di default (admin, admin) Selezionare **OK/Accedi**.

| Da Internet Explorer                                                                                                    | Da Chrome o Firefox                                                                                                    |  |  |
|----------------------------------------------------------------------------------------------------|----------------------------------------------------------------------------------------------------|--|--|
| Sicurezza di Windows                                                                                                    | Autenticazione richiesta                                                                                                    |  |  |
| Il server 10.1.1.83 all'indirizzo BlueCAM richiede un nome utente e una<br>passivori.<br>admin<br>Memorizza credenzieli<br>2 Cx Annulla | http://10.1.1.1839527<br>La connessione a questo sito non è privata<br>1<br>Nome utente<br>Passivori<br>2<br>Accedi<br>Acruita |  |  |

Nella pagina che segue, selezionare una delle opzioni disponibili, in funzione del browser che si sta utilizzando. Se si intendesse utilizzare Internet Explorer, occorrerebbe installare il componente OCX, selezionando l'ultima riga OCX Download.

|        | livestream mode (for Internet Explorer) | Selezionare per avviare Internet Explorer.<br>Richiede l'installazione dell'OCX |
|--------|-----------------------------------------|---------------------------------------------------------------------------------|
|        | videostream mode(for FireFox)           | Selezionare per avviare Chrome o Firefox                                        |
|        | SD card video playback online           | Non utilizzabile                                                                |
| OCX Do | ownload                                 | Per utilizzare I. Explorer, scaricare ed installare il componente OCX           |

Dopo aver installato il componente OCX (**oPlayer.ocx**), riavviare il browser, ricontattare l'IP della camera ed accedere inserendo nome utente e password. Se il browser in uso fosse Chrome o Firefox, selezionare la seconda riga/opzione; in questo caso non servirebbe scaricare OCX.

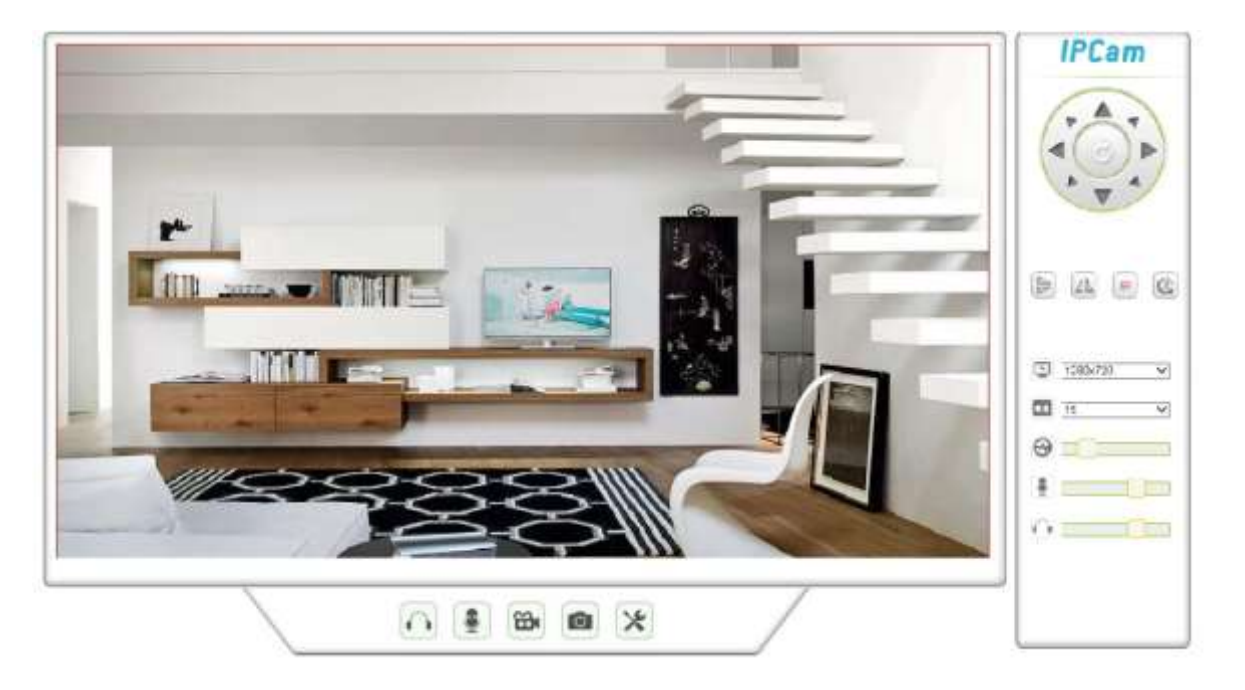

# PARAMETRI AVANZATI

| ONVIF | Porta: 8080<br>Username: admin<br>Password: admin                               |                                      |
|-------|---------------------------------------------------------------------------------|--------------------------------------|
| RTSP  | Porta: 6554<br>rtsp://IP_camera:6554/stream_0<br>rtsp://IP_camera:6554/stream_1 | (Risoluzione HD)<br>(Risoluzione D1) |

# **BATTERIA INTEGRATA**

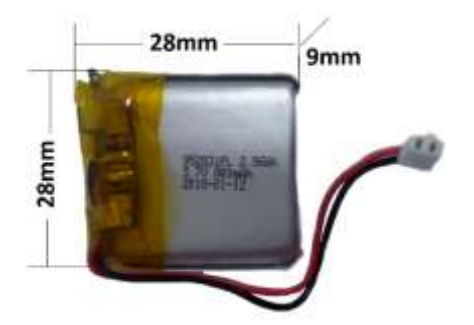

Batteria di ricambio cod. 67.3794.04 (destinata solo a personale tecnico qualificato)

# CARATTERISTICHE TECNICHE

| Tipo sensore              | CMOS 1/4" 1MPx                                                                      |
|---------------------------|-------------------------------------------------------------------------------------|
| Min. illuminazione        | 0 lux IR ON)                                                                        |
| Day&Night                 | ICR meccanico                                                                       |
| Illuminatore IR e portata | 4 Led IR invisibili, portata 5:10m                                                  |
| Ottica                    | 2,8mm F1.2                                                                          |
| Angolo di visuale         | 120°                                                                                |
| Compressione              | H264 / MJPEG                                                                        |
| Risoluzione Dual Stream   | Stream 1: 1280*960@25fps Stream 2: 640*480@15fps                                    |
| Microfono                 | Integrato                                                                           |
| Audio                     | 1 via Audio                                                                         |
| Allarme                   | Motion detection                                                                    |
| Azioni post allarme       | Notifiche Push                                                                      |
| Protocolli                | HTTP、TCP/IP、UDP、SMTP、DHCP、RTSP、ONVIF 2.0                                            |
| Connessioni network       | Wi-Fi 802.11b/g/n                                                                   |
| Compatibilità             | Amazon Alexa e Google Home                                                          |
| Temperatura di Lavoro     | 0°~ 50°C                                                                            |
| Alimentazione             | Con alimentatore Input: 100-240V~ 0,3A 50/60Hz, Output:5V = 1A connettore micro USB |
| Versione Firmware         | 10.0.9.4.48                                                                         |
| Batteria Integrata        | 3,7V 800mAh Litio Polimeri ricaricabile                                             |
| Tempo di ricarica         | 2h                                                                                  |
| Autonomia Batteria        | Fino a 3h                                                                           |
| Consumo max.              | 1,5W Giorno, 2,5W Notte                                                             |
| Dimensioni e Peso         | 34*34*34mm (L*P*A), 35g                                                             |

# **DICHIARAZIONE DI CONFORMITA'**

La ditta KON.EL.CO. S.p.A. (P.za Don Mapelli, 75, 20099 Sesto San Giovanni MI) in qualità di produttore, dichiara sotto la propria responsabilità, che il prodotto Marchio ISNATCH Tipo: MINI TELECAMERA Wi-Fi DA INTERNI; Mod. HEYCAM Mini Cod.67.6894.03, a cui fa riferimento questo manuale, è operante con i seguenti parametri: Frequenza operativa: 2.412-2.472 MHz; Potenza massima RF E.I.R.P: 15,42 dBm; Versione Software: 10.0.9.4.48, ed è conforme alle Direttive RED 2014/53/EU. La dichiarazione di conformità in forma completa è disponibile sul sito www.gbconline.it

# Alimentazione: 5V ---- 1A

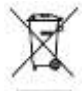

Il simbolo del cassonetto barrato indica che il prodotto al termine della sua vita utile non deve essere smaltito insieme agli altri rifiuti bensì separatamente, portandoli ai centri di raccolta previsti. E' anche possibile restituire il prodotto al rivenditore all'atto di acquisto di una nuova apparecchiatura equivalente o gratuitamente senza obbligo di acquisto per prodotti di piccolissime dimensioni (più piccoli di 25cm). Uno smaltimento non adeguato comporta effetti negativi sull'ambiente e sulla salute umana dovuti alla eventuale presenza di sostanze pericolose e si è soggetti alle sanzioni previste.

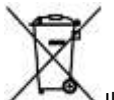

Il prodotto è comprensivo di batteria per il solo back-up necessaria al solo mantenimento della sua operatività, per un certo periodo di tempo, durante la mancanza di corrente elettrica esterna. Non è consentito l'utilizzo della telecamera in modo indipendente dal collegamento alla rete elettrica (tramite l'alimentatore in dotazione). La batteria non è asportabile dall'utente. In questi casi i centri di recupero e riciclaggio possono eseguire lo smontaggio del prodotto e la rimozione della batteria. La batteria rientra nella Direttiva Europea 2013/56/EU e non può essere smaltita con i normali rifiuti domestici. Informarsi sulle normative locali relative alla raccolta differenziata delle batterie. Un corretto smaltimento permette di evitare conseguenze negative per l'ambiente e la salute

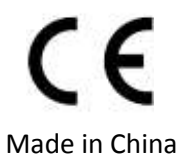

# Kon.El.Co. S.p.A. – Piazza Don Mapelli, 75 – 20099 Sesto San Giovanni (Mi) – Italy

© 2019 Kon.El.Co all rights reserved.

© 2018 Google LLC All rights reserved; "Google Assistant", "Google Home" and "Google Play" are trademarks of Google LLC. Amazon, Alexa and all related logos are trademarks of Amazon.com, Inc. or its affiliates. Apple, the Apple logo, and the App Store are trademarks of Apple Inc., registered in the U.S. and other countries and regions.

HeySmart is not created by, affiliated with, or supported by Google Inc.

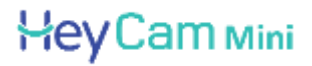

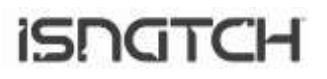

# HD 720P IP WI-FI 2.4GHZ INDOOR CAMERA WITH RECHARGEABLE BATTERY, COMPATIBLE WITH AMAZON ALEXA AND GOOGLE ASSISTANT™ REF. 67.6894.03

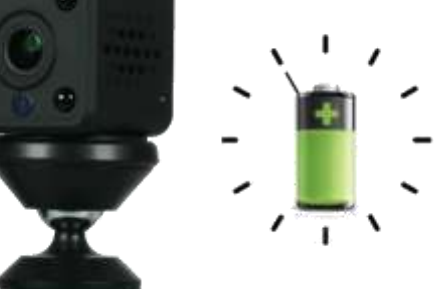

# WARNINGS

• Attention: the camera supports only 2.4 GHz Wi-Fi connection. It does NOT support 5GHz band

• The camera is not waterproof, so it is not suitable for outdoor installations. It is an electronic device. It is recommended to protect the camera and the power cable (the power plug does not have an IP protection rating, so it must be 100% protected to avoid short circuits).

• The warranty will not cover damage due to water infiltration inside.

• In the event that the camera is in areas subject to significant changes in light / brightness, it will be necessary to wait a few seconds for the image to return perfectly, the time necessary for the automatic recovery of the light sensitivity. If the camera is oriented from a dark area towards highly luminous areas, the shooting of those areas may appear very blurry and white, but also with a green color tone. It is not a defect but a peculiarity of the built-in IR LEDs that will tend to activate as the twilight sensor inside the camera will start working. It will therefore be necessary to orient the camera in another way. Also bear in mind that the camera in the dark will shoot in black/white.

• If you have not used the system for a long time, disconnect the camera power supply.

• Do not cut the power supply cord of the unit to adapt it to another power source.

• Check that the power supply and the cable coming out of it are not damaged; otherwise, disconnect the power supply and contact your dealer for replacement with an equivalent model.

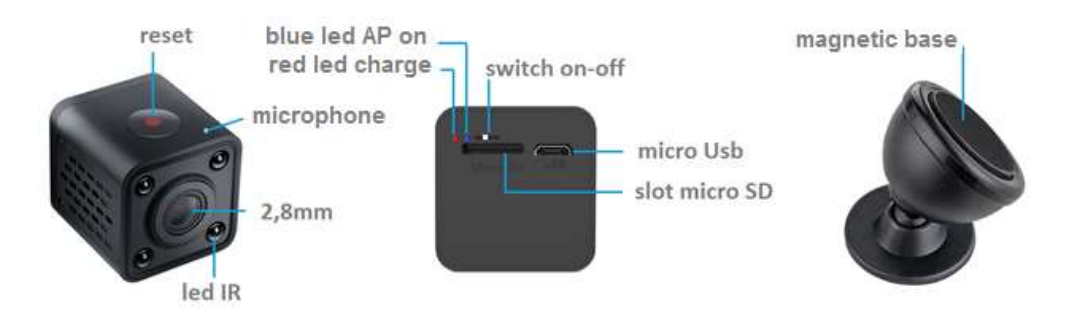

# **MICRO SD CARD**

To make the recordings, please put the micro SD card (max. 64GB) into the camera when it is in off. After adding the camera to the mobile app, please access to the settings to reset the SD and set the recording mode (24h or in case of motion alarm).

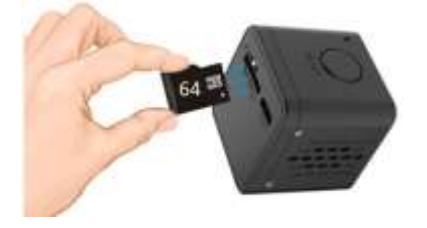

# FIRST INSTALLATION

Turn on the camera and wait it to complete the start-up procedure; at the end of the procedure, the light indicator blue blink. Please, proceed to connect the camera to the 2.4GHz Wi-Fi router using **Hey Smart** app.

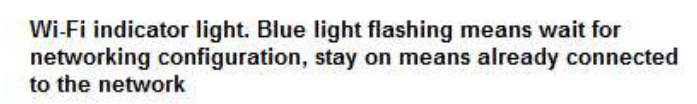

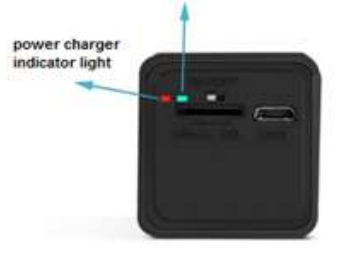

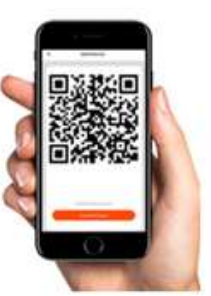

Note: when add the device on the app, watch the indicator light when scan the QR code. Blue light changed flashing to became stay on means network connected. Click "heard the beep" on the mobile app to finish the configuration.

# **HEY SMART APP**

Download and install the **HeySmart** app from Apple and/or Google Play store.

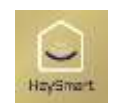

| Make a new account, Select your country, enter |
|------------------------------------------------|
| the email and complete the registration.       |

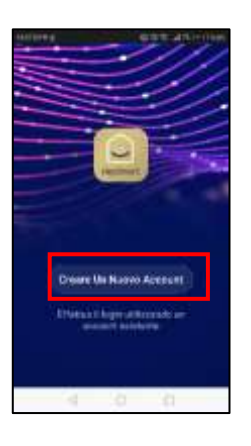

| 5. 5.   | - status |         |
|---------|----------|---------|
| Registr | ation v  | ia mail |
| 744y+38 |          |         |
| trus.   |          |         |
|         |          |         |
|         |          |         |
|         |          |         |
|         |          |         |
|         |          |         |

At the end of the registration, you can make the login (mail / password). Please, make sure to connect your smartphone to the 2.4 GHz Wi-Fi modem to which you want to connect the camera.

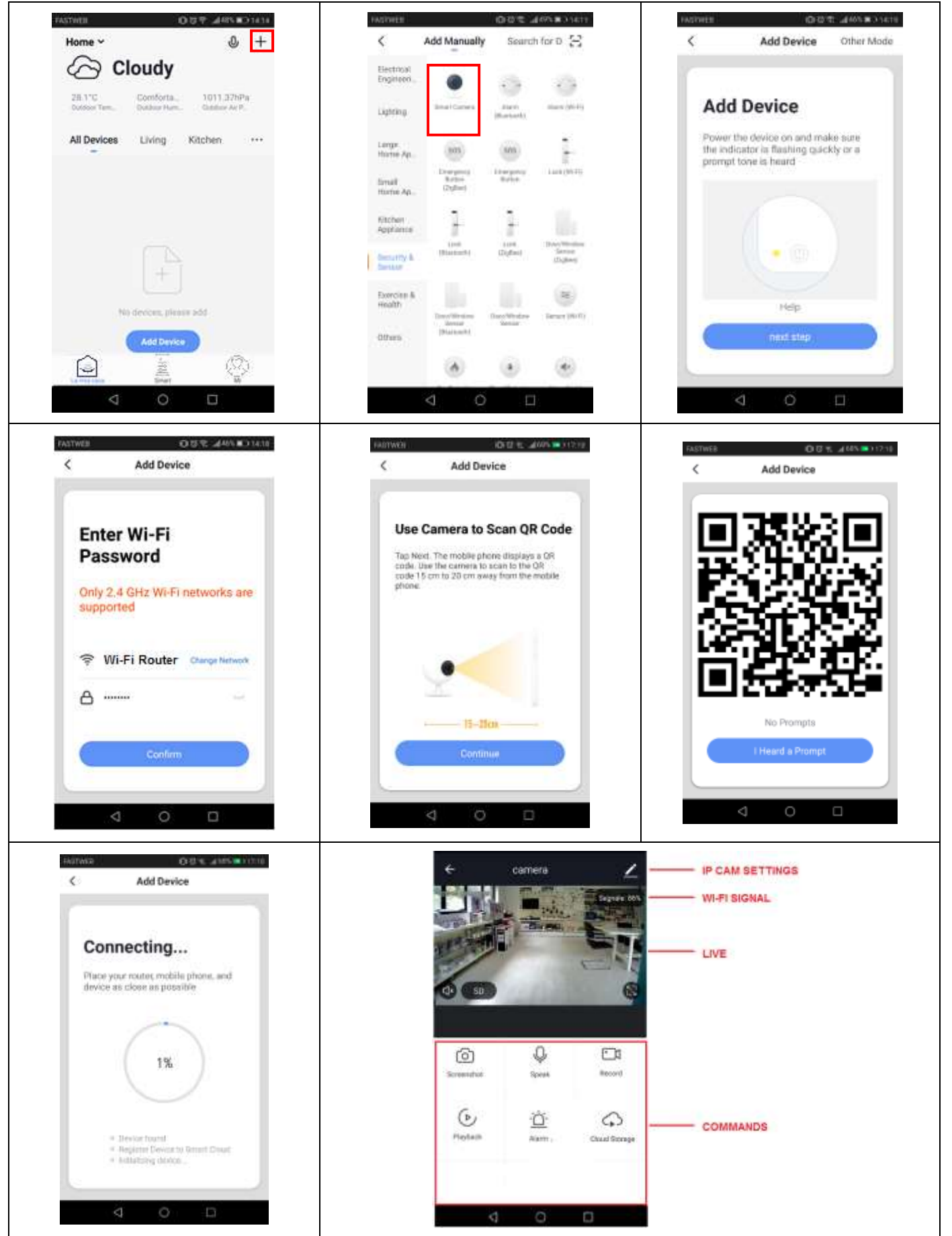

Note 1: The QR code must be placed in front of the camera at a distance of 15-20 cm. The camera will issue a confirmation

beep once connection has been made. Note 2: Cloud Storage is not free.

# PUSH ON MOTION ALARM

In the camera settings is possible to enable the motion detection. When the camera triggers, you will receive a push notification. In addition, on the app, you can view all notifications with related snapshots.

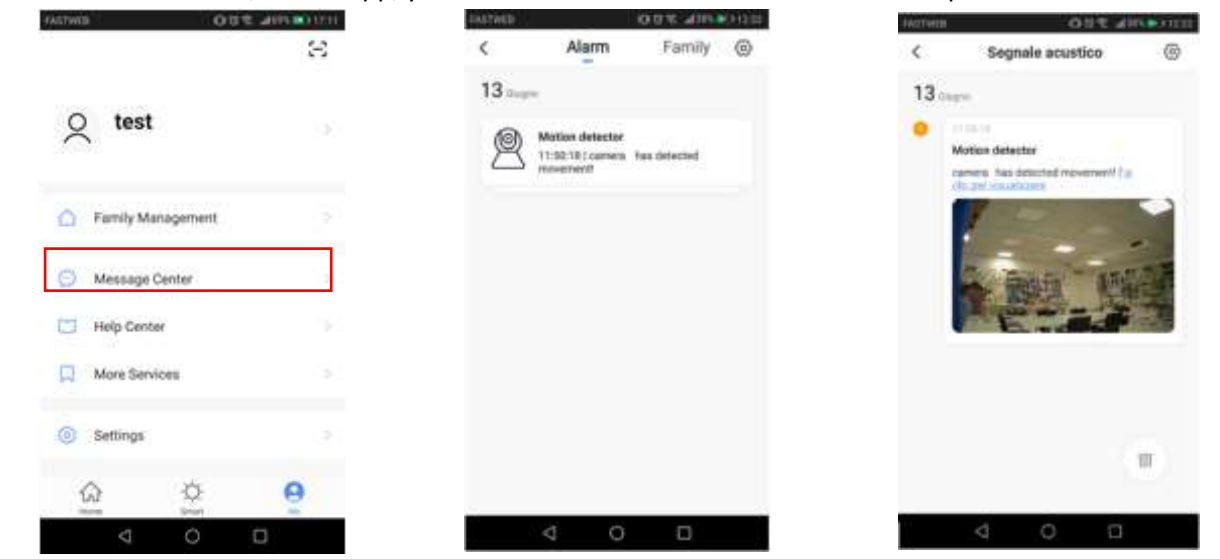

# SD MEMORY CARD SETTINGS AND RECORDING ACCESS

By accessing the camera settings, you can check the capacity of the inserted micro SD card, recording mode (continuous or on motion event), format it. Please, format the micr SD card before using it.

| Settings |
|----------|
|          |
|          |
| 3.72-08  |
| 8.15.08  |
| 2.16.98  |
|          |
|          |
|          |
| 1        |
| 3        |
| D        |
|          |

In the main view (commands), you can access the recordings simply by selecting the date. Note: The recording files have .MEDIA extension. You can view them via app.

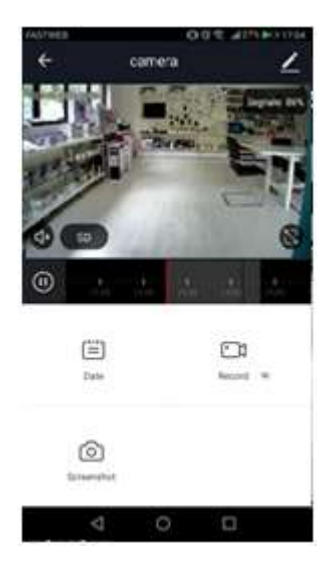

# **CAMERA SHARING**

You can share to the camera with another user who has registered on the HEYSmart app. To do this, just access the camera settings (menu button at the top right), click on Share Device and enter the email of the second registered account. After confirming this operation, the second user will see the camera in the list of his devices.

| <           | More          |               |
|-------------|---------------|---------------|
| Share Devi  | ice.          | ξ.            |
| Device info | ormation      | E.            |
| Use Echo    |               | £             |
| Basic Fund  | tion Settings | E.            |
| Motion De   | tection       | orr>          |
| Memory C    | ard Settings  | >             |
| Purchase    | /AS           | Unavailable ) |
| Feedback    |               | ÷.            |
| Firmware i  | information   | K             |
|             | Service David |               |
| 8           | < 0           | a             |

# **RESET FACTORY SETTINGS**

To reset to factory settings, you must delete the camera from the app by accessing the settings camera. When it restarts, the camera the light indicator blue blink awaiting association.

| S.            | naore          |            |    |
|---------------|----------------|------------|----|
| Share Device  |                |            | ķ  |
| Device inform | ation          |            | ŀ. |
| Use Echo      |                |            | ŝ  |
| Basic Functio | n Settings     |            | Ŕ  |
| Motion Detect | tion.          | on         | 2  |
| Memory Card   | Settings       |            | 2  |
| Purchase VAS  |                | thavsilide | k  |
| Feedback      |                |            | 2  |
| Firmware info | mation         |            | K  |
|               | Bernove Davata |            | 1  |

# ASSOCIATION WITH AMAZON ALEXA

Access the skills from the alexa app, search **HeySmart** and connect your account. Once the connection is established, ask Alexa to search all devices to add them.

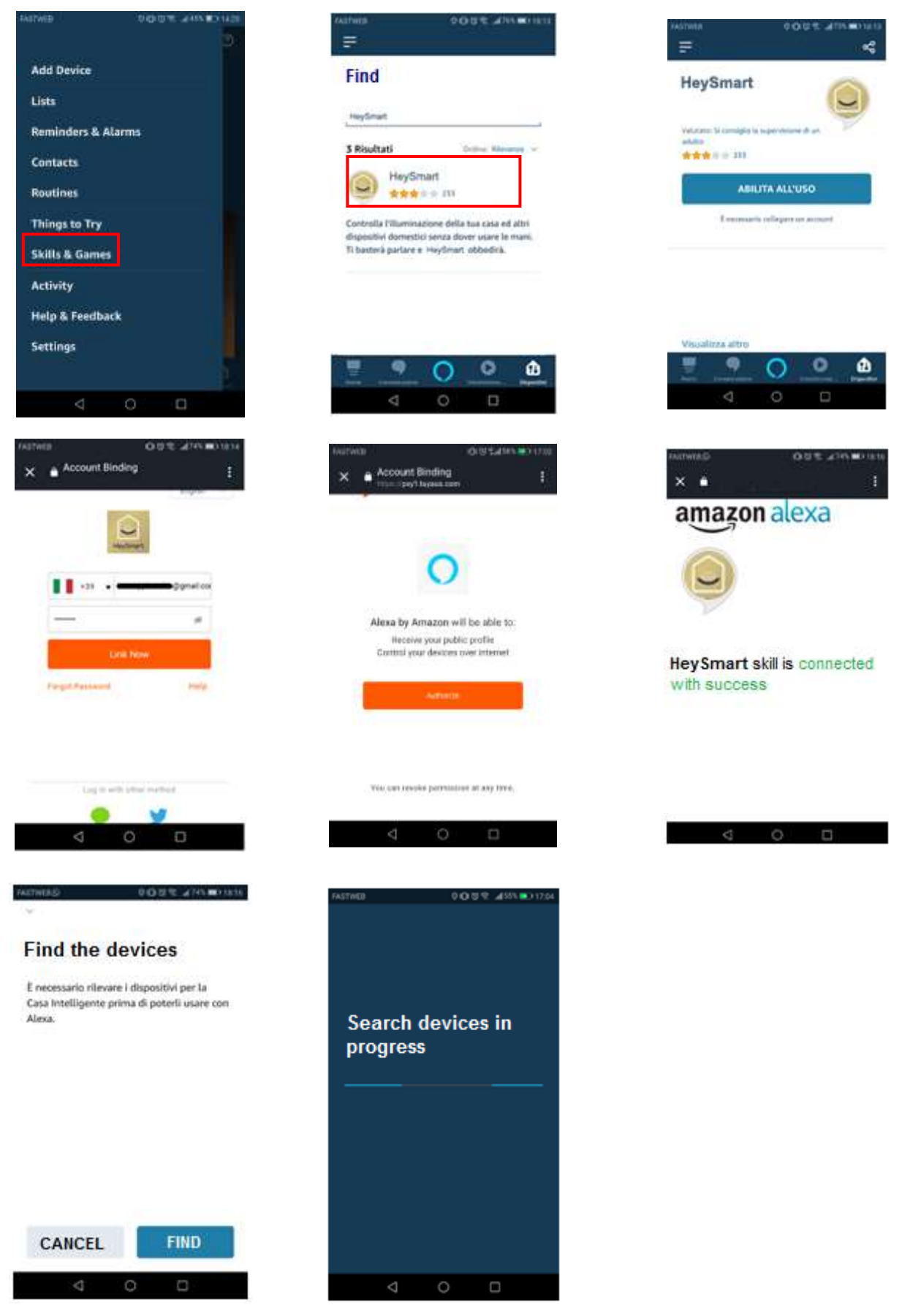

Once learned, you can ask: "Alexa, show me <Camera Name>"

# ASSOCIATION WITH GOOGLE HOME™

Make the Log in to the Google Home<sup>™</sup> app, search **HeySmart** and connect your account.

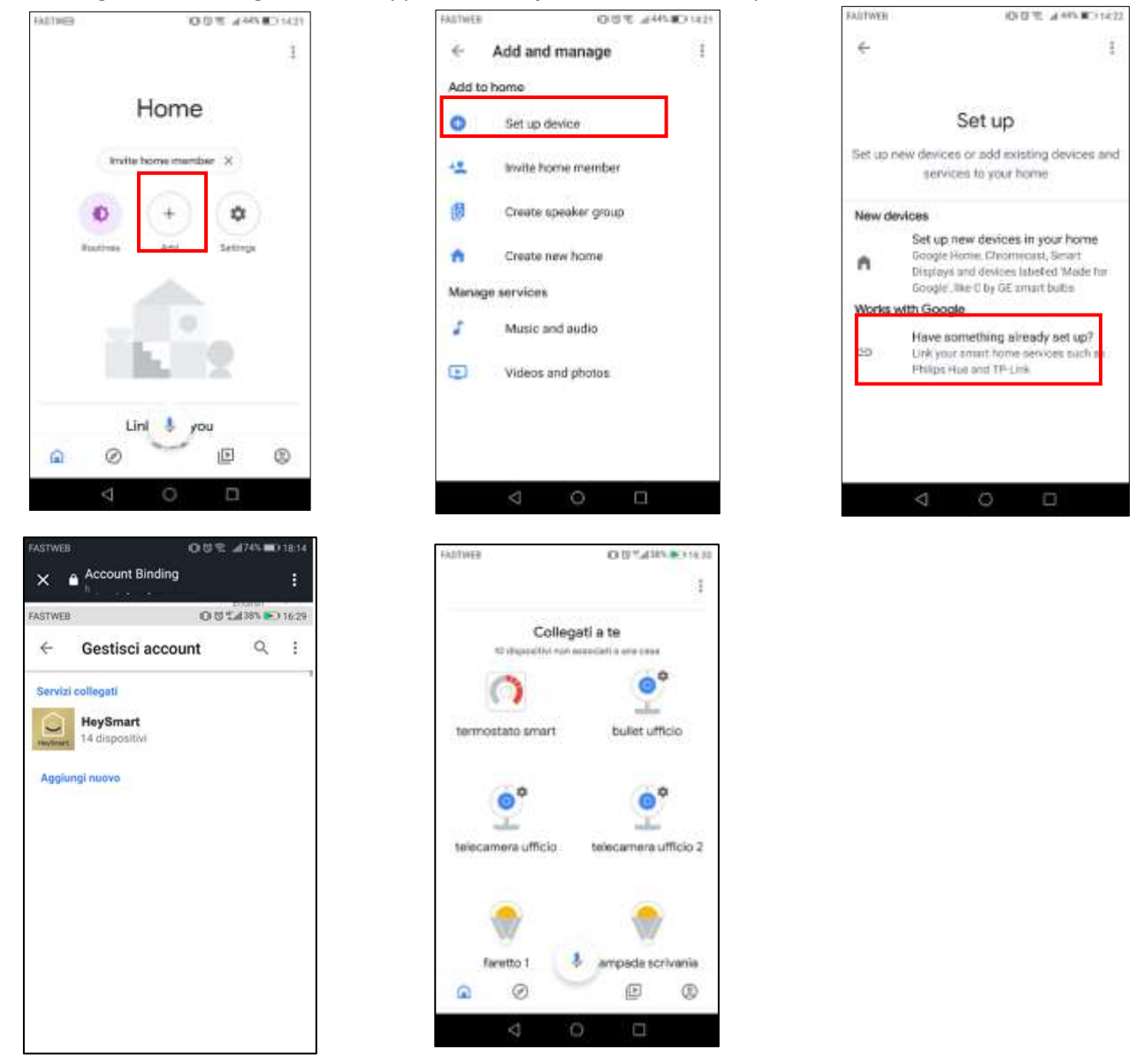

Once learned, you can ask: "Hey Google, show me <Camera Name>" Important: The camera display requires monitor supports (eg Amazon Echo spot or Google Nest Hub).

# PC CONNECTION: FIND A NETWORK CAMERA WITH WISEE TOOL.EXE

The camera has the DHCP function active, this means that it has no IP address. By connecting the camera to the router via Ethernet cable or Wi-Fi (via App), it will receive a free IP address from the router, without creating conflicts with other devices on the network. To be able to contact it from Browser (IE or Chrome) it is necessary to know which IP address has acquired from the router.

Start **WiseeTool.exe** (available into the CD) with a double click. The program does not require installation.

# Search and change the camera IP address with the WiSEE Tool

- 1. Start WiseeTool.exe,
- 2. Select Refresh to search for cameras already connected to the router.
- 3. Select the room found on the network
- 4. On the right side we can see the IP address of the room. If necessary, change the network parameters.
- 5. Enter the Username and Password (admin, admin)
- 6. Confirm the changes made with Setting

| Device | ID   | IP      | PO   | Basic information | P2P STATUS   | Upgrade                                 |    |         |
|--------|------|---------|------|-------------------|--------------|-----------------------------------------|----|---------|
| PCAM   | 6636 | 192.168 | 9527 |                   |              | 12-1-1-1-1-1-1-1-1-1-1-1-1-1-1-1-1-1-1- |    |         |
|        |      |         |      | p                 | 192 . 168    | . 43 .                                  | 21 |         |
|        |      |         |      | Subnet mask       | 255 . 255    | , 255 ,                                 | 0  |         |
|        |      |         |      | Gateway           | 192 . 168    | . 43 .                                  | 1  |         |
|        |      |         |      | DNS1              | 8,8          | . 8 .                                   | 8  |         |
|        |      |         |      | DN52              | 192 . 168    | 1,43,                                   | 1  |         |
|        |      |         |      | MAC               | 28 ad 3e     | f5 56                                   | 86 |         |
|        |      |         |      | Port              | 9527         |                                         |    |         |
|        |      |         | -    | ID                | 66368d69cf5  | 28440                                   |    |         |
|        |      |         |      | Name              | IPCAM        |                                         |    |         |
|        |      |         |      | System version    | 21.142.0.0.3 | Æ                                       |    | Setting |
|        |      |         |      |                   |              |                                         |    |         |

Input in the Web Browser (IE, Chrome, Mozilla Firefox) this:

http://ip\_address:9527, enter the default User name and Password (admin, admin) and Select OK/Login.

| Chrome o Firefox                                                                                                    |  |
|----------------------------------------------------------------------------------------------------|--|
| Autenticazione richiesta<br>http://10.1.1183:9527<br>La connessione a questo sito non è priveta<br>1<br>Nome utente<br>Passivori |  |
|                                                                                                    |  |

On the following page, select one of the available options:

|        | livestream mode (for Internet Explorer) | Select to launch Internet Explorer.<br>Requires installation of OCX |
|--------|-----------------------------------------|---------------------------------------------------------------------|
| ٢      | videostream mode(for FireFox)           | Select to launch Chrome or Firefox                                  |
|        | SD card video playback online           | Not available                                                       |
| OCX Do | ownload                                 | To use I. Explorer, download and install the OCX component          |

# ADVANCED PARAMETERS

| ONVIF | Port: 8080<br>Username: admin<br>Password: admin                               |                                    |
|-------|--------------------------------------------------------------------------------|------------------------------------|
| RTSP  | Port: 6554<br>rtsp://IP_camera:6554/stream_0<br>rtsp://IP_camera:6554/stream_1 | (HD Resolution)<br>(D1 Resolution) |

# **INTEGRATED BATTERY**

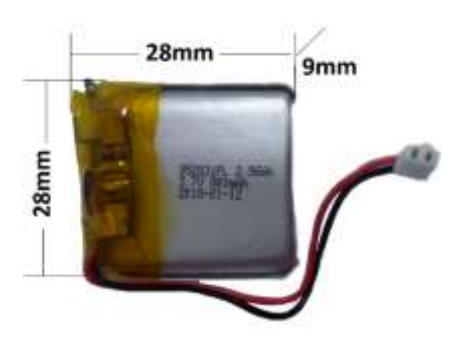

Spare battery cod. 67.3794.04 (only for qualified technical personnel

# **TECHNICAL FEATURES**

| Sensor Type            | CMOS 1/4" 1MPx                                                                       |
|------------------------|--------------------------------------------------------------------------------------|
| Min. illum.            | 0 lux (IR ON)                                                                        |
| Day&Night              | ICR meccanico                                                                        |
| IR                     | 4 Led IR invisibili, portata 5:10m                                                   |
| Optical                | 2,8mm F1.2                                                                           |
| Angle view             | 120°                                                                                 |
| Compression            | H264 / MJPEG                                                                         |
| Dual Stream Resolution | Stream 1: 1280*960@25fps Stream 2: 640*480@15fps                                     |
| Microphone             | Internal                                                                             |
| Audio                  | 1 via Audio                                                                          |
| Alarm                  | Motion detection                                                                     |
| Action post alarm      | Push notification                                                                    |
| Protocols              | HTTP、TCP/IP、UDP、SMTP、DHCP、RTSP、ONVIF 2.0                                             |
| Network                | Wi-Fi 802.11b/g/n                                                                    |
| Compatibility          | Amazon Alexa e Google Home                                                           |
| Working Temperature    | 0°~ 50°C                                                                             |
| Power supply           | with power adapter Input: 100-240V~ 0,3A 50/60Hz, Output:5 √ 1A, micro USB connector |
| Firmware Version       | 10.0.9.4.48                                                                          |
| Battery                | 3,7V 800mAh Li-Po                                                                    |
| Charge Time            | 2h                                                                                   |
| Battery life           | Up to 3h                                                                             |
| Consumption            | 1,5W day, 2,5W night                                                                 |
| Size and weight        | 34*34*34mm (L*P*A), 35g                                                              |

# **DECLARATION OF CONFORMITY**

KON.EL.CO. S.p.A. Company (P.za Don Mapelli, 75, 20099 Sesto San Giovanni, MI) as manufacturer, declares under its own responsibility that the product **Brand ISNATCH Type: WI-FI INDOOR MINI CAMERA Mod. HEY CAM Cod. 67.6894.03, is operative with Working Frequency 2.412-2.472MHz; Max E.I.R.P. POWER: 15,42dBm; Sw version: 10.0.9.4.48,** and it is compliant with the RED Directive 2014/53/EU. The Declaration of Conformity in its complete form is available on the web site www.gbconline.it

### Input: 5V---- 1A

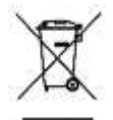

The product at the end of its life must be disposed of separately at the collection centers, or returned to the retailer at the time of purchase of an equivalent device or free if smaller than 25cm. Improper disposal will have negative effects on the environment and on human health. In default, you are subject to the penalties provided

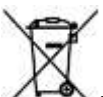

The product contains batteries covered by the European Directive 2013/56 /EU, and that can not be disposed of with normal household waste. Please inform yourself about the local rules on separate collection of batteries because correct disposal helps to prevent negative consequences for the environment and for health.

# CE

#### Made in China

### Kon.El.Co. S.p.A. – Piazza Don Mapelli, 75 – 20099 Sesto San Giovanni (Mi) – Italy

© 2019 Kon.El.Co all rights reserved.

© 2018 Google LLC All rights reserved; "Google Assistant", "Google Home" and "Google Play" are trademarks of Google LLC. Amazon, Alexa and all related logos are trademarks of Amazon.com, Inc. or its affiliates. Apple, the Apple logo, and the App Store are trademarks of Apple Inc., registered in the U.S. and other countries and regions. HeySmart is not created by, affiliated with, or supported by Google Inc.